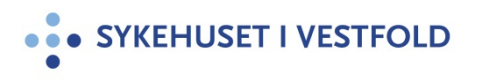

| Bruk av CADD - Lecac | y smertepumpe/infusor |
|----------------------|-----------------------|
|----------------------|-----------------------|

| Gjelder for:  | Hele SiV   |
|---------------|------------|
| Dokumenttype: | Prosedyre  |
| Sist endret:  | 14.11.2022 |

#### 1. HENSIKT

Sikre korrekt administrasjon av medikamenter gitt som kontinuerlig infusjon via CADD-Legacy smertepumpe eller infusor. Sikre korrekt og entydig utfylling av dosering og observasjoner i metavision

#### 2. ANSVAR

Leger og sykepleiere på poster som administrerer CADD-Legacy og/eller infusor.

### **3. FREMGANGSMÅTE**

Det er leges ansvar å ordinere legemidler i metavision som skal administreres som infusjon via CADD – Legacy smertepumpe og/eller infusor. Legemidler kan administreres subkutant, intravenøst, epiduralt eller spinalt. Legemiddel som skal administreres epiduralt eller spinalt kan kun ordineres av anestesilege.

Det er sykepleiers ansvar å programmere CADD-pumpen med riktig infusjonshastighet og bestille kassetter/poser/infusor med riktig medikamentblanding fra sykehusapoteket. Smerterekvisisjon skal fylles ut av lege. Rekvisisjon finnes på sykehusapotekets side på intranett – <u>http://sivnettet/apoteket/dokumenter/Rekvisisjon\_Smertebehandling.pdf</u>

### 3.1 ORDINASJON

Stå i fanen «aktive forordninger» eller «oversikt forordninger» og klikk på knappen

Ny forordning (F6)...

eller klikk hurtgitast F6. Søk frem smerteblanding infusjonsvæske

I MAL velg «smerteblanding mal – må tilpasses»

| Forordningselement Smerteblanding Infusjonsvæske  | 1                              | Felleskatalogen.no | Ved behov-indikasjon | Maksdose per døgn: |        |        |
|---------------------------------------------------|--------------------------------|--------------------|----------------------|--------------------|--------|--------|
| Doseform Adm.måte<br>infusjonsvæske 🔻 intravenøst | Lokalisasjon Velg lokalisasjon | T A                | Menster Kontinuerlig | ▼                  |        |        |
| Angi dose og hastighet 🔹 📴 📇                      |                                |                    | <u></u>              | 🔊 Tilsetninger     | 🐺 Fort | ynning |
| Legemiddel/produkt                                |                                | Dose               |                      | Konsentrasjon      |        |        |
| Smerteblanding Infusjonsvæske                     | <del>9</del> - 1               | ð l                | 100 ml               |                    | a      | ×      |
| Morfin Injeksjonsvæske                            | • • •                          | ē                  | 1 000 mg             | 10 mg / ml         |        | ×      |
| Midazolam Injeksjonsvæske                         | <del>v</del> ê 🔻 (             | ē                  | 50 mg                | 0,5 mg / ml        |        | ×      |
| Ketamin Injeksjonsvæske                           | <del>6</del> 9 - (             | 3                  | 1 000 mg             | 10 mg / ml         |        | ×      |

Velg rett administrasjonsmåte, i.v. eller s.c.

Du kan fjerne legemidler som ikke skal være med i blandingen ved å klikke på

Du kan legge til legemidler ved å klikke på

> Tilsetninger

×

I de tilfeller der tilsetninger ikke finnes i malen må denne forordningen skrives inn manuelt (f.eks Haldol, robinul, cyclizine).

I ruta nederst til høyre, der det står *«tilsetninger må tilpasses hver enkelt blanding»* fører du inn medikamenter som er forordnet og ikke finnes i malen, samt dosering og type pumpe. (fjern først teksten som står) Ved CADD pumpe må bolus mengde, sperretid og antall bolus pr. time også anføres.

- Eks MP-Daily: Morfin 20 mg /24 timer, Haldol 5 mg/24 t
- Eks Infusor: Morfin 10 mg/24 t, Haldol 5 mg/24 t
- Eks CADD pumpe morfin 10 mg/ml, 2 ml/t, bolus 2 ml/dose, sperretid 20 min, 2 bolus pr. time. CADD brukes som hovedregel kun til rene smerteblandinger

Husk å justere ml tilsvarende innholdet i som er i pumpen.

#### Hastighet / Varighet

For å få skrivetilgang til et felt som er lukket med hengelås

🔒 trykk en åpen 🔒

| <b>MP Daily:</b> 10 ml/24 timer (det hender vi må bruke 20 og 50 ml sprøyter) Kan også justeres til å være nattpumpe over f.eks 12 timer |            |          |
|----------------------------------------------------------------------------------------------------|------------|----------|
| A Hastighet                                                                                                    | Totalvolum | Varighet |
| 0,4167 ml/t                                                                                                    | 10 ml      | 24 timer |

| Infusor: Hastighet 1 ml/time – totalvolum 120 ml – varer i 5 døgn |            |            |
|-------------------------------------------------------------------|------------|------------|
| a Hastighet                                                       | Totalvolum | 🔒 Varighet |
| 1 ml/t                                                            | 120 ml     | 120 timer  |

| -                                                                                                    |                                                                                                    |                        |
|----------------------------------------------------------------------------------------------------|----------------------------------------------------------------------------------------------------|------------------------|
| CADD-pumper: Kassett på 10<br>ml/500 ml infusjonspose.                                                                                                    | 00 ml er det vanlige. Kan evt.                                                                         | ha blindkassett og 250 |
| Hastighet                                                                                                    | Totalvolum                                                                                             | Varighet               |
| 1 ml/time                                                                                                    | 100 ml                                                                                                 | 100 timer              |
| I metavision er det mulig å jus<br>Dette er aktuelt ved bruk av C<br>Klikk på (oppe til vensti<br>Klikk deretter i feltet for <i>hastig</i><br>Sett inn aktuell justerbar hast | stere hastigheten i ml/time.<br>CADD pumper.<br>re).<br>g <i>het</i> ; boksen deler seg i to<br>ighet. |                        |

| <b>a</b> Hastighet | Totalvolum | Varighet     |
|--------------------|------------|--------------|
| 2 - 4              | 100 ml     | 25 - 50 time |

Dosering, opptrappingsplan og evt. doseendringer skal dokumenteres i pasientens journal.

### 3.2 Registering av smertepumpen i metavision

Sykepleier skal registrere pumpen i metavision. Velg fane «registrering», deretter underfane «smerter». Smerteskjema åpner seg og man kan krysse av for innstikksted observert.

| Generell registreringer |   |                             |  |
|-------------------------|---|-----------------------------|--|
| Resp.frekvens           | • | /min Innstikksted observert |  |
| Sedasjon/søvnighet      | • |                             |  |
| Kvalme/oppkast          | • | ]                           |  |
| NRS Kvalme              | • |                             |  |
| Kløe                    | Ŧ |                             |  |
| Urinretensjon           | • | ]                           |  |
| Tilfredshet             | • | ]                           |  |
| Pasient leie            | • | ]                           |  |
| Pasient mobilisering    | • | ]                           |  |

Velg videre skjema spinal/epidural eller intravenøs/subcutan pumpe. Registrere type pumpe, og pumpenummer på CADD legacy og registrer pumpeinnstillinger. Ved bruk av CADD legacy skal bolus gitt og bolus forsøk registreres av hver vakt. Nattevakt skal i tillegg nulle bolus på pumpen.

| Intravenøs-/subkutanpun   | npe 1                                       |
|---------------------------|---------------------------------------------|
|                           |                                             |
| Pumpenummer (1)           | Pumpenummer,                                |
| Kommentar (1)             | kommentar og pumpe<br>nullet blir værende i |
| Kommentar (1)             | skjema ved lagring.                         |
| Innstilt bolusdose mg (1) | ml mg                                       |
| Innstilt sperretid (1)    | min                                         |
| Pumpe nullet (1)          |                                             |
| r ampe haner (1)          |                                             |
| Bolusforsøk totalt (1)    | A <b>T</b>                                  |
| Boluser gitt totalt (1)   |                                             |
|                           |                                             |

Når skjemaet er fylt ut en gang kan verdiene føres direkte inn i kurven.

# 3.3 Føre inn «bolus gitt» i smerteblandingen

Hver vakt skal føre inn hvor mange ml som er gitt i bolus siste døgn. Dette kan gjøres samtidig med registering av bolus gitt/forsøk. Velg fane «oversikt». Høyreklikk på pågående «smerteblanding infusjon». Velg dosen som pågår. Velg «bolus». Før inn bolusmengde. Eks. hvis pumpen viser at det er gitt 5 bolus av 1 ml siste døgn så føres det inn 5 ml.

## 3.4 Justere dosehastighet på pumpen

Velg fane «oversikt». Høyreklikk på den pågående «smerteblanding infusjon». Velg «endre dose/hastighet» Endre dosen – endringen må samsvare med hva lege har forordnet. Husk å notere riktig klokkeslett for endringen.

#### 3.5 Avslutte infusjon/registrere ny kassett/infusor

Velg fane «oversikt». Høyreklikk på pågående «smerteblanding infusjon». Velg dosen som pågår. Velg «avslutt infusjon». Før inn rett klokkeslett for når infusjonen ble avsluttet. Ny smerteblanding hentes og registreres fra arbeidsliste legemidler.

#### 3.6 Legge inn «sjekk smertepumpe som oppgave»

Velg fane «oppgaver». Opprett ny oppgave og velg «EDA-sjekk innstillinger». Legg inn frekvens kl 06.00, 14.00 og 21.00. Ved spinal/epidural kateter legg inn «EDA stell av innstikksted» som ny oppgave. Ved sub-Q/neoflon legg inn «subcutan kanyle – stell/skift». Skriv i kommentarfeltet hva slags type pumpe det er.

## 4. GENERELT

Neoflonen/sub-Q settes subkutant, på pasientens mage, lår/overarm. Brystvegg under krageben kan også brukes.

Kanylen dekkes deretter med sterilt gjennomsiktig fikseringsmateriale, for eks. tegaderm. Neoflon/sub-Q skiftes hver 3-5 dag, eller før hvis det oppstår rødme og hevelse. Områder som ikke egner seg: ødematøst vev, tidligere strålebehandlet hud, over beinutspring og områder nær ledd

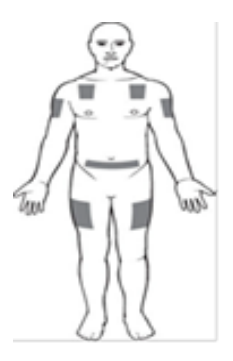

# CADD pumpens innstillinger:

Kontinuerlig hastighet og bolus doseres i ml/t hvis ikke annet er avtalt. Pumpen skal være innstilt i Låsenivå 1 når den er inne hos pasienten. Luftdetektor skal være av. Gjennomstrømsensor skal være på. Ved skifte av kassett/pose skal totalvolum tilbakestilles og restvolum nulles ut.

# Pas. som skal til primærhelsetjenesten med pumpe:

Oppgaver er beskrevet i EK-prosedyren «Pasienter som skrives ut med CADD smertepumpe eller infusor – en veileder»

Palliativt team skal varsles når onkologisk pasienter som har pumpe reiser til hjem/sykehjem for oppfølging og evt. gi undervisning. «Gul lapp» sendes til KIR LIN SPL poliklinikk evt interntlf. 1171.

For CADD-Legacy smertepumpe skal det legges inn øvre grenseverdier på kontinuerlig ml/t og bolusmengde ml som er forordnet av lege. Øvre grenseverdi skal dokumenteres i smertepumpeskjema. Smertepumpeskjema med dosering og grenseverdier skal følge pasienten hjem og til sykehjem. Likeledes skal doseringen og plan for eventuell opptrapping av doser dokumenteres i journal og sendes med pasienten. Pumpen skal stå i Låsenivå 1 når pasienten reiser hjem. Hvis det skal gjøres doseendringer som krever at pumpen låses opp til Låsenivå 0 skal dette gjøres av palliativt team. Navn på behandlingsansvarlig lege føres opp, samt telefonnummer til sengepost/poliklinikk som følger opp pasienten.

## **1. INTERNE REFERANSER**

| <u>1.6.1.18.4</u>  | Pasienter som skrives ut med CADD smertepumpe eller infusor -<br>en veileder |
|--------------------|------------------------------------------------------------------------------|
| <u>1.6.1.18.5</u>  | Smertepumpeskjema for CADD Legacy/infusor                                    |
| <u>1.6.1.18.9</u>  | CADD Legacy smertepumpe - Programmering kortversjon                          |
| <u>1.6.1.18.10</u> | CADD Legacy smertepumpe - skifte av kassett kortversjon                      |
| 1.6.2.1.4.11       | Ordinering av legemidler i pasientkurve                                      |

## **6. EKSTERNE REFERANSER**

7. VEDLEGG